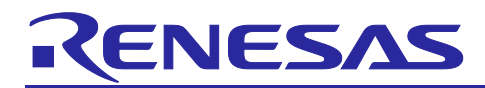

# **RX66T Group**

Renesas Starter Kit Sample Code (CS+ for CC-RX)

# R01AN4590EJ0200 Rev.2.00

Oct 28, 2024

APPLICATION NOTE

# Introduction

Renesas Starter Kits (RSK) are supplied as complete development systems for the selected microcontroller. The kit includes an evaluation board, portable On-Chip Debugger, and a set of peripheral sample code.

# **Target Device**

RX66T Group

### **Development Environment**

IDE: CS+ V8.12.00 Compiler: CC-RX v3.06.00 Hardware: Renesas Starter Kit for RX66T

### Contents <contents header>

| 1. | Installation                             | 2 |
|----|------------------------------------------|---|
| 2. | Opening the sample projects              | 2 |
| 3. | Opening the Sample Code and Source Files | 3 |
| 4. | Source Code Functionality                | 3 |

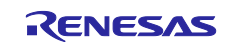

### 1. Installation

The CS+ IDE should already be installed on the user's personal computer (PC). It is assumed that the following software and versions are installed:

- Renesas CS+ Version V8.12.00
- CC-RX Tool Chain Version v3.06.00

Create a new folder, for example 'C:\Renesas\Workspace\RSK\RSKRX66T'. Copy the application note zip package 'an-r01an4590ej0200-rx66t-rsk.zip' downloaded from the website to this folder and extract it here.

### 2. Opening the sample projects

Open CS+ from the Windows Start button by selecting 'All Programs > Renesas Electronics CS+ > CS+ for CC(RL78,RX,RH850)'.

| CS+ for CC - [Start]                        |                                                                                                    |                                                    |                                                                      |                                         |                                    |                                                        |                                                     |                                                   |                           | - 0    |                     |
|---------------------------------------------|----------------------------------------------------------------------------------------------------|----------------------------------------------------|----------------------------------------------------------------------|-----------------------------------------|------------------------------------|--------------------------------------------------------|-----------------------------------------------------|---------------------------------------------------|---------------------------|--------|---------------------|
| <u>File Edit View Project Build Deb</u>     | oug <u>I</u> ool <u>W</u> inda                                                                        | ow <u>H</u> elp                                    |                                                                      |                                         |                                    |                                                        |                                                     |                                                   |                           |        | Ø 🙆                 |
| 🚳 <u>Start</u> 🛃 🗐 🚿 🐚                      | B 9 0 1                                                                                               | n 👬 👬                                              | ▼ 100% ▼ 100%                                                        |                                         |                                    | - 🙏 🖓 ५ ''                                             | I III III III III IIII IIII IIII IIII IIII          | N SE CE GE N                                      |                           |        |                     |
| 00000000000000000000000000000000000000      | a 🔍 I 🗗                                                                                               |                                                    |                                                                      |                                         |                                    |                                                        |                                                     |                                                   |                           |        |                     |
| Project Tree 4 X                            | 🖏 Start                                                                                               |                                                    |                                                                      |                                         |                                    |                                                        |                                                     |                                                   |                           |        | • x                 |
| 2 🕜 🙎 🔳                                     | 1.03                                                                                                  | arn About CS+                                      |                                                                      |                                         |                                    |                                                        |                                                     |                                                   |                           | -      | -                   |
|                                             |                                                                                                    | GO We recom<br>The tutoria                         | mend reading the tutorial to fir<br>al contains the information on I | nd out what can b<br>how to effectively | e done in CS+.<br>ruse CS+.        |                                                        |                                                     |                                                   |                           |        | 1                   |
|                                             | Cre                                                                                                   | GO A new project                                   | ject can be created.<br>ject can also be created by re               | using the file con                      | figuration registered              | to an existing project.                                |                                                     |                                                   |                           | -      | h                   |
|                                             | Create New Multi-core Project                                                                         |                                                    |                                                                      |                                         |                                    |                                                        |                                                     |                                                   | +                         | Ē      |                     |
|                                             | - One Existing Designt                                                                                |                                                    |                                                                      |                                         |                                    |                                                        |                                                     |                                                   |                           |        |                     |
| Drop here to open the project file(".mtpj). |                                                                                                    | Loads the<br>Recent I<br>1. RSK                    | project of CS+. Can also be op<br>Projects<br>RX66T_Tutorial         | pened directly fro                      | om the following link              | Fav                                                    | orite Projects<br>thing                             |                                                   |                           |        | 1                   |
|                                             |                                                                                                    |                                                    |                                                                      |                                         |                                    |                                                        |                                                     |                                                   |                           | ~      |                     |
|                                             | Smart Browser                                                                                         |                                                    |                                                                      |                                         |                                    |                                                        |                                                     |                                                   |                           | • x    |                     |
|                                             | Prefresh                                                                                              |                                                    | - Search in Ren                                                      | esas Web Sites                          |                                    |                                                        |                                                     |                                                   | Your region: Ame          | ericas | • 🗢 •               |
|                                             | Device: -                                                                                             |                                                    |                                                                      |                                         |                                    |                                                        |                                                     |                                                   |                           |        |                     |
|                                             | Title<br>Latest information related with RX66T                                                        |                                                    |                                                                      |                                         | RENESAS                            |                                                        |                                                     |                                                   |                           |        | ^                   |
|                                             | Latest informa                                                                                        | ation related with CC-RO<br>ation related with CS+ | ~                                                                    |                                         | Context help in the Smart Browser  |                                                        |                                                     |                                                   |                           |        |                     |
|                                             |                                                                                                    |                                                    |                                                                      |                                         | The [Context He<br>Select any item | lp] tabbed page of the S<br>2011 are interested in fro | Smart Browser pushes<br>in the list at left since l | and searches useful inform<br>log in to MvRenesas | nation on current situati | on.    | <b>∨</b><br>erstood |
|                                             | Context Help (     Notifications / User's Manual / Technical Update / Application Notes / Tool News / |                                                    |                                                                      |                                         |                                    |                                                        |                                                     |                                                   |                           |        | •                   |
| FI F2                                       | F3                                                                                                    | F4                                                 | FS                                                                   | FG                                      | F7                                 | FB                                                     | F9                                                  | FIE Full-screen                                   | FTI                       | FI2    |                     |
|                                             |                                                                                                    |                                                    |                                                                      |                                         |                                    |                                                        |                                                     |                                                   |                           | DISCON | NECT                |

To open the project select 'Project > Open Project...' from the menu bar.

| CS+ for CC - [Start] |                                      |  |  |  |  |  |  |
|----------------------|--------------------------------------|--|--|--|--|--|--|
| File Edit View       | Project Build Debug Tool Window Help |  |  |  |  |  |  |
| 🕅 Start 🛛 🛃          | Create New Project                   |  |  |  |  |  |  |
| 00009                | 🛃 Open Project                       |  |  |  |  |  |  |
| Project Tree         | Favorite Projects                    |  |  |  |  |  |  |

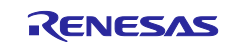

#### Select Tutorial project as an example.

Navigate to 'C:\Renesas\Workspace\RSK\RSKRX66T\Tutorial' folder and select the file 'RSKRX66T\_Tutorial.mtpj'. Click <Open>.

| 🙆 Open Project                   |        |                                         |                    |                                               |                      | × |
|----------------------------------|--------|-----------------------------------------|--------------------|-----------------------------------------------|----------------------|---|
| ← → ▼ ↑ 📙 « Local Disk (C:) → Re | enesas | > Workspace > RSK > RSKRX66T > Tutorial | >                  | ・ Ö Search Tut                                | orial                | Q |
| Organize 🔻 New folder            |        |                                         |                    |                                               | EEE ▼ <b>□</b>       | ? |
| RSK                              | ^      | Name                                    | Date modified      | Туре                                          | Size                 |   |
| RSKRX66T                         |        | doc                                     | 11/22/2018 6:09 PM | File folder                                   |                      |   |
| Application                      |        | src                                     | 11/22/2018 6:09 PM | File folder                                   |                      |   |
| 🔒 Async_Serial                   |        | RSKRX66T_Tutorial.mtpj                  | 10/29/2018 2:20 PM | MTPJ File                                     | 456 KB               |   |
| Low_Power_Mode                   |        |                                         |                    |                                               |                      |   |
|                                  |        |                                         |                    |                                               |                      |   |
|                                  | n      |                                         |                    |                                               |                      |   |
|                                  |        |                                         |                    |                                               |                      |   |
| 📑 Timer_PWM                      |        |                                         |                    |                                               |                      |   |
| 🔄 Tutorial                       |        |                                         |                    |                                               |                      |   |
| File <u>n</u> ame: Tutorial.mt   | oj     |                                         |                    | <ul> <li>Project Fil</li> <li>Oper</li> </ul> | e (*.mtpj)<br>Cancel | ~ |

# 3. Opening the Sample Code and Source Files

Once the Tutorial project is open, the source code and all dependent files can be opened in the editor by expanding the folders in the 'Project Tree' and double clicking the files listed. Files are grouped according to type. A number of separate projects are provided. Each project contains sample code for a specific peripheral.

| Ele Edit View Project Build Debug Lool Window Help       Image: Control of the second second se                                    | X661_Tutorial - CS+ for CC - (Project Tree) — 🗗 🗙                                                                                                    |
|----------------------------------------------------------------------------------------------------|----------------------------------------------------------------------------------------------------|
| Sant      Other Course Files     Subject file     Source Files     Subject file     Source Files     Source Files     Subject file     Source Files     Subject file     Source Files     Subject file     Source     Source     Sou | it View Project Build Debug Iool Window Help 🧐 🍘                                                                                                    |
| Image: Tree       Image: Tree                                                                                                    | at 🔒 🖶 🕼 🖄 🖄 🖄 👘 🔍 🔹 📢 🐨 👘 👰 Debug 🔹 🔹 🖓 👘 🕲 🕞 🖄 🕲 🖄 👘 🗐 🐨 🖓 🗐 🖓 🕲 🖄                                                                                                    |
| Productine       9 X         Imain       Imain         Imain       Imain <td< td=""><td>🛛 💭 🕫 🥪 📋 💷 💭 🗔 📜 Solution List</td></td<>                                                                                                    | 🛛 💭 🕫 🥪 📋 💷 💭 🗔 📜 Solution List                                                                                                    |
| Image: Section 1       Image: Section 1       Image: Section 2       Image: Section 2 <td< td=""><td>et Tree + X If maine</td></td<>                                                                                                    | et Tree + X If maine                                                                                                    |
|                                                                                                    | Control       Control         Control       Control         Control       Control         Control       Control         Control       Control         Control       Control         Control       Control         Control       Control         Control       Control         Control       Control         Control       Control         Control       Control       Control         Control       Control       Control         Control       Control       Control       Control         Control       Control       Control       Control         Control       Control       Control       Control       Control         Control       Control       Control       Control       Control       Control         Control       Control       Contrel       Control       Control |
|                                                                                                    |                                                                                                    |
| Output A >                                                                                                    | Output 0 X X                                                                                                    |
| Val Hessages                                                                                                    | All Hessages / V                                                                                                    |
|                                                                                                    |                                                                                                    |
| Le les les les les les les les les les le                                                                                                    | line ling ling ling ling ling ling ling ling                                                                                                    |

# 4. Source Code Functionality

Each project is specifically written to run on the appropriate RSK. However, this source code can be useful as an example of peripheral initialization even without the RSK.

Each project includes a description.txt file that describes the functionality of that sample. There will also be a C source file that includes "main" in the name, for example "main.c". This source file includes the C function main().

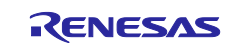

## Website and Support

Renesas Electronics Website <u>http://www.renesas.com/</u>

Inquiries

http://www.renesas.com/contact/

All trademarks and registered trademarks are the property of their respective owners.

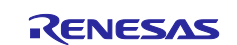

# **Revision History**

|      |              | Descript | ion                                         |  |
|------|--------------|----------|---------------------------------------------|--|
| Rev. | Date         | Page     | Summary                                     |  |
| 1.00 | Nov 20. 2018 | -        | First edition issued                        |  |
| 2.00 | Oct.28.2024  | -        | Fix the "System_BootLoader" sample project. |  |
|      |              |          | Update development environment.             |  |
|      |              |          | -IDE: CS+ V8.12.00                          |  |
|      |              |          | -Compiler: CC-RX v3.06.00                   |  |
|      |              |          |                                             |  |

### General Precautions in the Handling of Microprocessing Unit and Microcontroller Unit Products

The following usage notes are applicable to all Microprocessing unit and Microcontroller unit products from Renesas. For detailed usage notes on the products covered by this document, refer to the relevant sections of the document as well as any technical updates that have been issued for the products.

#### 1. Handling of Unused Pins

Handle unused pins in accordance with the directions given under Handling of Unused Pins in the manual.

— The input pins of CMOS products are generally in the high-impedance state. In operation with an unused pin in the open-circuit state, extra electromagnetic noise is induced in the vicinity of LSI, an associated shoot-through current flows internally, and malfunctions occur due to the false recognition of the pin state as an input signal become possible. Unused pins should be handled as described under Handling of Unused Pins in the manual.

2. Processing at Power-on

The state of the product is undefined at the moment when power is supplied.

 The states of internal circuits in the LSI are indeterminate and the states of register settings and pins are undefined at the moment when power is supplied.

In a finished product where the reset signal is applied to the external reset pin, the states of pins are not guaranteed from the moment when power is supplied until the reset process is completed.

In a similar way, the states of pins in a product that is reset by an on-chip power-on reset function are not guaranteed from the moment when power is supplied until the power reaches the level at which resetting has been specified.

3. Prohibition of Access to Reserved Addresses

Access to reserved addresses is prohibited.

The reserved addresses are provided for the possible future expansion of functions. Do not
access these addresses; the correct operation of LSI is not guaranteed if they are accessed.

4. Clock Signals

After applying a reset, only release the reset line after the operating clock signal has become stable. When switching the clock signal during program execution, wait until the target clock signal has stabilized.

- When the clock signal is generated with an external resonator (or from an external oscillator) during a reset, ensure that the reset line is only released after full stabilization of the clock signal. Moreover, when switching to a clock signal produced with an external resonator (or by an external oscillator) while program execution is in progress, wait until the target clock signal is stable.
- 5. Differences between Products

Before changing from one product to another, i.e. to a product with a different part number, confirm that the change will not lead to problems.

 The characteristics of Microprocessing unit or Microcontroller unit products in the same group but having a different part number may differ in terms of the internal memory capacity, layout pattern, and other factors, which can affect the ranges of electrical characteristics, such as characteristic values, operating margins, immunity to noise, and amount of radiated noise. When changing to a product with a different part number, implement a system-evaluation test for the given product.